## **ONLINE LEARNING AGREEMENT (OLA)**

#### **IMPORTANT:**

You may use either the Online Learning Agreement (OLA) or the electronic Word document. Your host university might insist that you use the OLA or their own platform, in which case you should adhere to their requirements.

Just remember that, whichever format you use, you must submit your finalised Learning Agreement to our office through the <u>SharePoint Power App</u>.

1. Go to <u>https://www.learning-agreement.eu/</u> and click **Log in** (either on the top bar or at the bottom of the screen).

| OLA ABOUT FAQ ELDERICLA FOR TRANEES                                                                                                    |             |
|----------------------------------------------------------------------------------------------------|-------------|
|                                                                                                    |             |
| Online Learning Agreement                                                                                                    |             |
|                                                                                                    | 4           |
| Prepare your Learning Agreement <b>online within a few steps</b><br>and share it with both home and host universities.                                                     |             |
| This platform has been developed by the Aristotle University of Thessalonki, the European University Foundation and the Erasmus Student Network for the 21st cent student, | tury mobile |
| LOGN TO ACCESS YOUR LEARNING AGREEMENT                                                                                                    | 5           |

2. In the University Identifier box (MyAcademicID), type **ul.ie**. The option *University of Limerick* will then appear. Click on **University of Limerick** to continue.

| Logio with |   |
|------------|---|
|            |   |
| ul.ie      | × |

3. You are then taken to the UL Login Portal. Log in with your student number and usual UL password.

|   | Login to MyAcademicID IAM Service                                                                                                    |
|---|----------------------------------------------------------------------------------------------------|
|   | ñ                                                                                                    |
|   | Username                                                                                                    |
|   | 1                                                                                                    |
|   | Note: For staff, username is firstname.lastname (or computer<br>login username Not email address)<br>For students, username is student ID only (Not email address) |
|   | Password                                                                                                    |
|   |                                                                                                    |
| 1 | Don't Remember Login                                                                                                    |
|   | Class orige granting of normizrian for related of usus information                                                                                                 |

4. You should then be logged in to the OLA site. To create the Online Learning Agreement, click Create New:

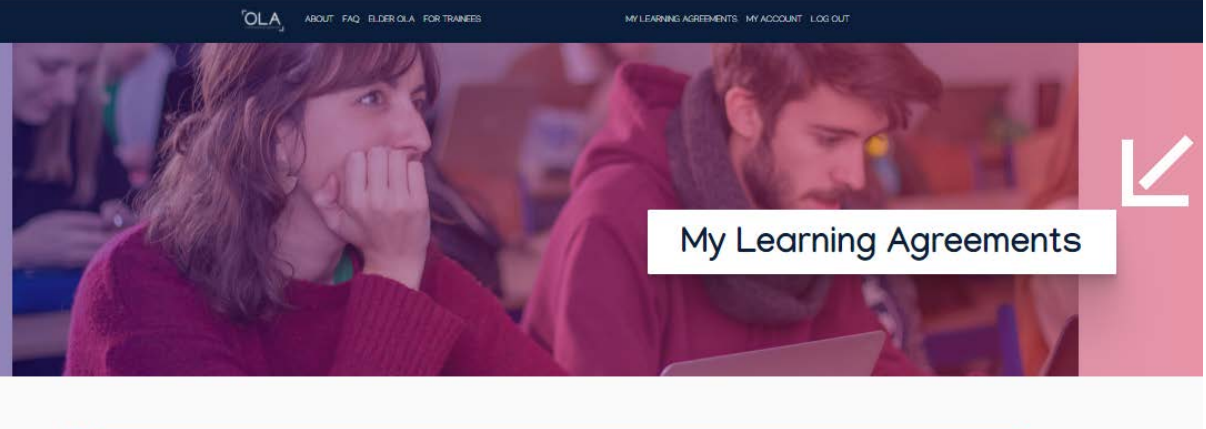

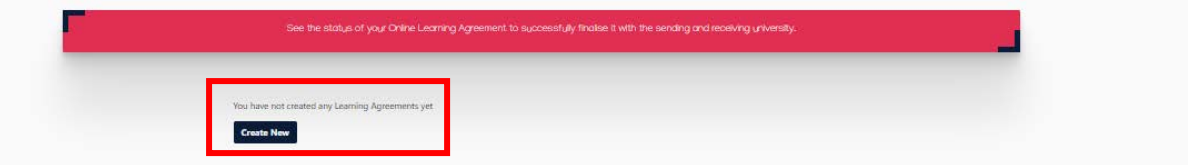

5. On the next page, select Semester mobility.

#### 6.

| OLA                                                                                        | ABOUT FAQ ELDERIOLA FOR                                                                                                    | TRANEES                                                                                                    | MY LEARNING AGREEMENTS MY ACCOUNT LOG OUT                                                                                                    |   |
|--------------------------------------------------------------------------------------------|----------------------------------------------------------------------------------------------------|----------------------------------------------------------------------------------------------------|----------------------------------------------------------------------------------------------------|---|
|                                                                                            |                                                                                                    |                                                                                                    |                                                                                                    |   |
|                                                                                            | Please <b>select your mobilit</b>                                                                                                    | <b>y type.</b> Choose carefully, if you pick the                                                                                                    | wrang one you't have to start over.                                                                                                    | _ |
|                                                                                            | Semester Mobility                                                                                                    | Blended Mobility with Short-ten<br>Physical Mobility                                                                                                    | n Short-term Doctoral Mobility                                                                                                    |   |
| Discov<br>experi<br>acade<br>and 1<br>educa<br>check<br>yourn<br>option<br>online<br>acade | ver a new culture and gain new<br>iences by going on traditional<br>mic mobility of between 2<br>2 months at another higher<br>fion institution! Be sure to<br>out the possibility to upgrade<br>nobility experience with<br>ad virtual components (e.g.<br>course); nex to your<br>mic experience on campus. | In case regular semester mobility is<br>too long or otherwise inaccessible<br>for you, coperiance short term<br>blended mobility! This format<br>foresees between 5 and 30 days of<br>physical mobility at another highe<br>education institution combined<br>with a compulsory virtual<br>component. | Develop your skills and find contacts<br>by going on short-term doctoral<br>mobility of between 5 and 30 days<br>at another higher education<br>institution 10 enhance the synergies<br>with Horizon Europe, doctoral<br>mobilities can also take place in the<br>context of Horizon Europe funded<br>research projects. |   |

7. Follow the steps to fill out the LOA (student information, sending institution, receiving institution, proposed modules, signature).

## **Step 1: Student Information**

| 0                   | 2                                  | 3                                    | 4                              | 5                  | 6          |
|---------------------|------------------------------------|--------------------------------------|--------------------------------|--------------------|------------|
| Student Information | Sending Institution<br>Information | Receiving Institution<br>Information | Proposed Mobility<br>Programme | Virtual Components | Commitment |

Enter your personal details on this page.

You will be asked for the field of education and study cycle.

The field of education is the academic area under which you have been nominated (e.g.History) The study cycle is Bachelor (as shown below).

| Field of Education * | Field of Education Comment | Study cycle *      |    |
|----------------------|----------------------------|--------------------|----|
| 0                    |                            | - Select a value - | \$ |

Click Next.

### **Step 2: Receiving Institution Information**

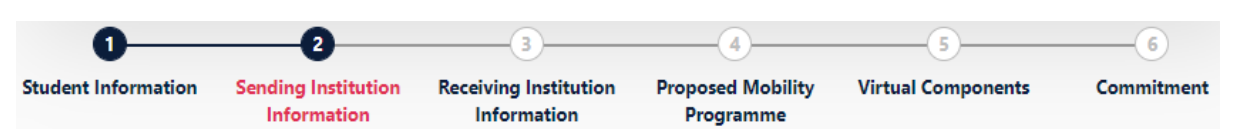

Enter the country (Ireland) and the name (University of Limerick).

Under Faculty, enter Arts Humanities & Social Sciences OR Kemmy Business School OR Education and Health Sciences OR Science and Engineering. For list of departments, please check the UL website (<u>www.ul.ie</u>).

| Sending Institution                                                                   |                |
|---------------------------------------------------------------------------------------|----------------|
| Country *                                                                             |                |
| Ireland x                                                                             |                |
| Name *                                                                                |                |
| UNIVERSITY OF LIMERICK x                                                              |                |
| Faculty/Department *                                                                  |                |
| Arts, Humanities and Social Sciences / Department of English, Irish and Communication |                |
| Address *                                                                             | Erasmus Code * |
| Limerick                                                                              | IRLLIMERIC01   |

The **Sending Responsible Person** is your Erasmus academic coordinator at UL If you are unsure who this is, the list is <u>here</u>.

For the **Sending Administrative Contact Person**, please use Herveline Roche ; <u>outgoing.erasmus@ul.ie</u> ; +353 202353.

Click Next.

# **Step 3: Receiving Institution Information**

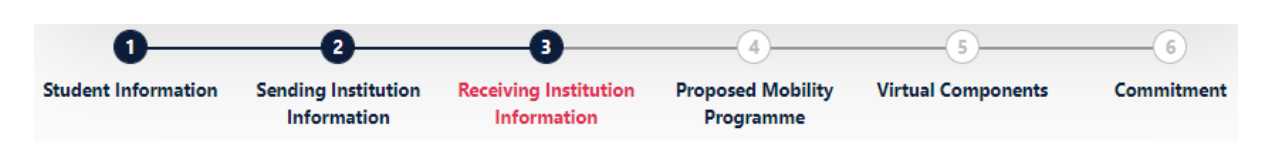

For the Receiving Institution, enter the country and the name of the university, and the faculty if you know it.

| eceiving                |                |
|-------------------------|----------------|
| Receiving Institution   |                |
| Country *               |                |
| Germany x               |                |
| Name *                  |                |
| UNIVERSITAET MANNHEIM X |                |
| Faculty/Department      |                |
|                         |                |
| Address *               | Erasmus Code * |
| Mannheim                | D MANNHEI01    |

For the Responsible person and the Administrative contact person, you should be able to get this information from the fact sheet, the host university's website, or other communication emailed to you by the host university.

Click Next.

### **Step 4: Proposed Mobility Programme**

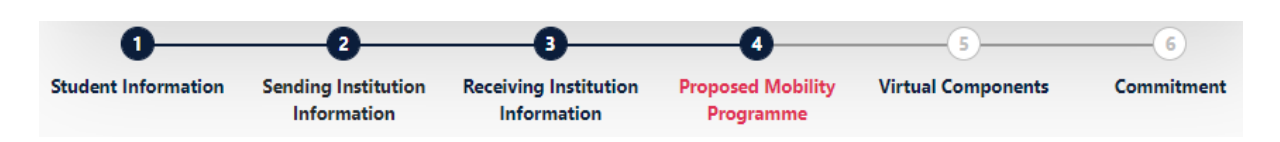

Enter your mobility start and end dates to the best of your knowledge.

To start selecting modules, click on **Add component to Table A** and fill in the required information. You must take enough modules to reach 30 ECTS credits.

Once you have finished entering your modules, you must enter your proficiency level in your language of instruction at the host university (English or local language) and, if possible, the link to the course catalogue.

Note: It is considered that you study through the local language if at least half the courses at the host university are taken in the local language.

| Web link to the course catalogue at the Receiving Institution describing the                                                                                                    | ne learning outcomes: [web link to the relevant info]                                                                                                    |  |  |  |
|----------------------------------------------------------------------------------------------------|----------------------------------------------------------------------------------------------------|--|--|--|
| <ul> <li>Course catalogue: detailed, user-friendly and up-to-date information on the institution's learning environment that should be available to students before the mobility period and throughout their studies to enable them to make the right choices and use their time most efficiently. The information concerns, for example, the qualifications offered, the learning, teaching and assessment procedures, the level of programmes, the individual educational components and the learning resources. The Course Catalogue should include the names of people to contact, with information about how, when and where to contact them. Show less</li> <li>This must be an external URL such as http://example.com.</li> </ul> |                                                                                                    |  |  |  |
| - Select a value - 🔶                                                                                                    | - Select a value - 🔶                                                                                                    |  |  |  |
|                                                                                                    | Level of language competence: a description of the European Language Levels (CEFR) is available at: https://europass.cedefop.europa.eu/en/resources/european-language-levels-cefr |  |  |  |

Table B is used to record the modules you would normally take at UL during the semester.

#### If Erasmus is compulsory, enter the following information: Table B - Recognition at the Sending institution \*

| Component to Table B<br>Component title at the Sending Inst                                                      | itution (as indicated in the course catalogue) *                                                                                                    | Remove                                                                                |
|----------------------------------------------------------------------------------------------------|----------------------------------------------------------------------------------------------------|---------------------------------------------------------------------------------------|
| External academic placement (Mo                                                                                  | bility window)                                                                                                    |                                                                                       |
| An "educational component" is a self-contain<br>components are: a course, module, seminar, i<br>Component Code * | ed and formal structured learning experience that features learning outcom<br>aboratory work, practical work, preparation/research for a thesis, mobility w<br>Number of ECTS credits (or equivalent) to be<br>recognised by the Sending Institution *                                                                                                    | es, credits and forms of assessment. Examples of educational indow or free electives. |
| IP4310                                                                                                    | 30<br>ECTS credits (or equivalent): in countries where the<br>"ECTS" system is not in place, in particular for institutions<br>located in Partner Countries not participating in the<br>Bologna process, "ECTS" needs to be replaced in the<br>relevant tables by the name of the equivalent system that<br>is used, and a web link to an explanation to the system<br>should be added. | First semester (Winter/Autumn) 🕈                                                      |

If Erasmus is not compulsory, list the UL modules that you would normally take as part of your degree if you stayed in UL. Click **Next**.

# **Step 5: Virtual components**

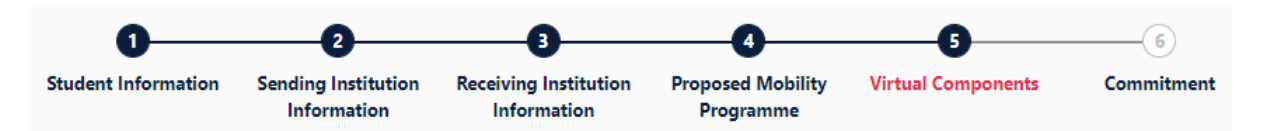

You do not need to fill out this part.

### **Step 6: Commitment**

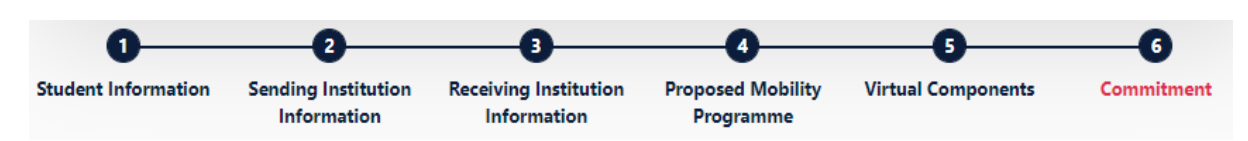

#### Sign your name in the signature box and click the **Sign and Send** button at the bottom of the page.

By clicking on "Sign and send" you also give express consent for your personal data contained herein to be transmitted to the HEI or Organisation of destination.

Previous Sign and send the Online Learning Agreement to the Responsible person at the Sending Institution for review

#### NOTE:

You can log in the OLA platform at any time to review your Learning Agreement by clicking on MY LEARNING AGREEMENTS on the top banner:

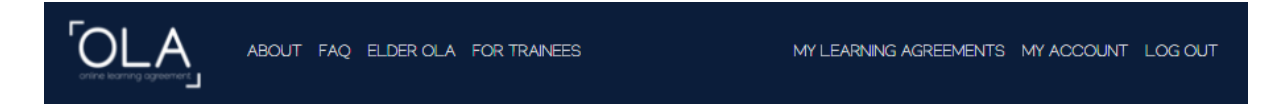